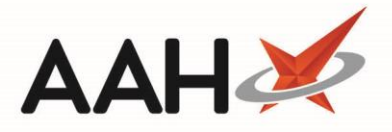

## Adding a New Counselling Note

You can add a new counselling note from the Counselling Notes Manager, or alternatively from the Patient Medication Record.

- 1. From the Counselling Notes Manager, press [F1 Add Note].
- 2. The Select Patient to Add Counselling Note window displays.

| Select Patient to Add | Counselling Note |         |                | – – ×                         |
|-----------------------|------------------|---------|----------------|-------------------------------|
| Filters Show Humans S | how Pets         |         |                |                               |
|                       |                  |         | <del>,</del> Q | F1 - Add Patient Edit Patient |
| Name                  | Date of Birth    | Address |                | NHS Number                    |
|                       |                  |         |                |                               |
|                       |                  |         |                |                               |
|                       |                  |         |                |                               |
|                       |                  |         |                | F10 - Select X Cancel         |
|                       |                  |         |                |                               |

- 3. Search for and select the patient for which you want to add a counselling note by pressing [F10 Select].
- 4. A blank Add New Counselling Note pop-up window displays.
- 5. Enter the *Description* and the *Action Taken*.

| Add New Counselling Note                                                                                                    |                                          | ×                          |  |  |  |
|----------------------------------------------------------------------------------------------------|------------------------------------------|----------------------------|--|--|--|
| BOWTON, Hayley (Mrs)<br>19 Turner Road, Watford, Hertfordshire, WD17 7LT                                                                                                    | DOB 14 Sep 1986<br>Age 31 years 6 months | NHS No 999 V<br>EPS Status |  |  |  |
| Description:                                                                                                    |                                          |                            |  |  |  |
| Patient came in with first-degree burn on her right har                                                                                                    | id sustained whilst cookin               | 3.                         |  |  |  |
| Advised patient to keep the burn area clean and dry. Dispensed burn relief ointment to apply every six to eight hours. If the situation doesn't improve within the next week, advised patient to visit GP. |                                          |                            |  |  |  |
| Note Deleted                                                                                                    | ✓ F10                                    | - Save X Cancel            |  |  |  |

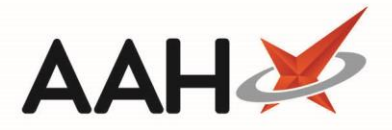

## 6. Press [F10 – Save].

7. The Counselling Notes Manager displays, with the newly added counselling note in the grid.

| ProScript Connect   O2 January 2019 11:14                                                                              | Search (CTRL+S) 🗸 🗸                                                                                   | 📴   🎞   Responsible Pf                                                                                                    | narmacist Victoria Smith   User The Supervisor 🗕 🗮 🗙                                                                                                    |
|----------------------------------------------------------------------------------------------------|----------------------------------------------------------------------------------------------------|----------------------------------------------------------------------------------------------------|----------------------------------------------------------------------------------------------------|
| My shortcuts +<br>Redeem Owings                                                                                        | Search Workflow Manager Counselling                                                                   | Notes Manager ×                                                                                                    |                                                                                                    |
| Reprints<br>F6<br>Ordering                                                                                             | + F1 - Add Note     F2 - Edit Selected Note       Filters     Period       All Dates                  | e 🖶 F3 - Print With Patient Data 🖶 F4 - Print as                                                                                                    | s Anonymous Patient                                                                                                    |
| F7<br>Overdue Scripts<br>F8                                                                                            | From Select a date 15 To Select a                                                                     | a date <b>IS</b> Search Search Description and A                                                                                                    | ction Search 🗸 🔲 Show Deleted                                                                                                    |
| MDS Prep<br>F9<br>MDS Scripts Due                                                                                      | Date Modified         Patient           10/04/2018 14:47         BOWTON, Hayley (Mrs)                 | Description<br>Patient came in with first-degree burn on her right                                                                                                    | Action Taken han Advised patient to keep the burn area clean and dry. D                                                                                                    |
| SDM Ctrl M<br>Stock Manager Ctrl O<br>MDS Manager F11<br>ETP Ctrl E<br>Script Q<br>RMS Ctrl R<br>Support Centre Ctrl T | 10/04/2018 14:34 HUXLEY, Lauren (Mrs)                                                                 | Patient has had a dry persistent cough for the past                                                                                                    | thr Advised patient to buy some cough syrup, stay hydrat                                                                                                    |
|                                                                                                    | Description:<br>Patient came in with first-degree burn on<br>her right hand sustained whilst cooking. | Action Taken:<br>Advised patient to keep the burn area clean<br>and dry. Dispensed burn relief ointment to<br>apply every six to eight hours. If the<br>situation doesn't improve within the next<br>week, advised patient to visit GP.<br>Adc<br>Disp<br>Sho<br>Corr | [999 999 9689]       BOWTON, Hayley (Mrs)       EXEMPT (D)         Turner Road, Watford, Hertfordshire, WD17 7LT       Image: State State |

## **Revision History**

| Version Number | Date            | Revision Details | Author(s)            |
|----------------|-----------------|------------------|----------------------|
| 1.0            | 17 October 2019 |                  | Joanne Hibbert-Gorst |
|                |                 |                  |                      |
|                |                 |                  |                      |

## **Contact us**

For more information contact: **Telephone: 0344 209 2601** 

Not to be reproduced or copied without the consent of AAH Pharmaceuticals Limited 2019.